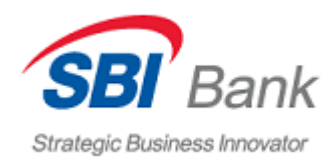

## 【オンラインバンクでの登録手続きについて】

- 1) SBI Bank の Web サイト (https://sbibankllc.ru/) にアクセス
- 2)「Частным Клиентам」(個人お客様)のページからウェブページの右上にある 「Интернет-банк」(オンラインバンク)をクリック

| Частным клиентам             | Бизнесу Тарифь | ы и документы О ба | HKP               |             |                               |         |                  | • | Q | Стать клиентон   |
|------------------------------|----------------|--------------------|-------------------|-------------|-------------------------------|---------|------------------|---|---|------------------|
| Strategic Business Innovator | Главная        | Счета и вклады     | Валютные переводы | Курсы валют | О банковских картах и бонусах | Сервисы | Реструктуризация |   | C | -Э Интернет-банк |
|                              |                |                    |                   |             |                               |         |                  |   |   |                  |

3)登録手続きを始める為に、「Sign up」をクリック

|   | Entering Internet-Bank | *C. 1. 1. 1. 1. |
|---|------------------------|-----------------|
| * | Login                  |                 |
|   | Password               | 1               |
|   | Remember login         |                 |
|   | Enter                  | and the second  |
|   | Sign up Reset Password |                 |

## 4) 20 桁の個人口座番号を入力、「Next」(次)をクリック

※当座口座・貯蓄口座・定期預金口座番号のご入力は可能ですが、口座のステータスは「アクティブ」 ではなければなりません。

| Registrati                                                                                                  | on                                    |                           |                                                              |                              |               |
|----------------------------------------------------------------------------------------------------|---------------------------------------|---------------------------|--------------------------------------------------------------|------------------------------|---------------|
| Registration<br>method                                                                                      | Application for<br>service connection | Login<br>and password     | Secret questions<br>for login and password<br>reset in iBank | Registration<br>confirmation | User<br>image |
| Which registration me                                                                                       | ethod is suitable for you?            |                           |                                                              |                              |               |
| Please enter your cur<br>deposit account num<br>BANKING SERVICE (R<br>or deposit account m<br>registration. | tt number (of deposit)                | count number (of deposit) |                                                              |                              |               |
| Back                                                                                                    |                                       |                           |                                                              |                              | Next          |

5) オンラインバンクでの新規登録を続ける為に「Accept」(承認)をクリック

※オンラインバンクのサービスをご利用いただければ、取引の実行・書類提出・書類の受取はオンラインで可能になります。

| Registratio                                                                                                    | n                                  |                       |                                                              |                              |               |  |
|----------------------------------------------------------------------------------------------------|------------------------------------|-----------------------|--------------------------------------------------------------|------------------------------|---------------|--|
| Registration<br>method                                                                                                    | Application for service connection | Login<br>and password | Secret questions<br>for login and password<br>reset in iBank | Registration<br>confirmation | User<br>image |  |
| Application for Int                                                                                                    | ternet-Bank service con            | nection.              |                                                              |                              |               |  |
| Starting from YY.MM.DD SBI Bank LLC (hereinafter referred to as Bank) has migrated to REMOTE BANKING SERVICE (RBS) on Internet Bank iBank, provided by Joint-Stock Company<br>'BIFIT', 105203 Moscow, Nizhnyaya Pervomaiskaya, 46, room XIII INN 7719617469 OGRN 1077746075461. Registration in RBS Internet Bank iBank allows Customers to use information<br>interaction with Bank, including financial transactions on Customer's accounts and data (document) exchange in electronic form. Continue registration in RBS? |                                    |                       |                                                              |                              |               |  |
|                                                                                                    |                                    |                       |                                                              | Refuse                       | Accept        |  |

| 6) ユーザーネーム | (Login) | とパスワードを設定、 | 「Next」をクリック |
|------------|---------|------------|-------------|
|------------|---------|------------|-------------|

※ユーザーネーム:6文字以上の半角ローマ字、半角英数字、または一部記号をご入力ください。※パスワード: 8文字以上の大文字、小文字、半角英数字と一部記号をご入力ください。

| Registratio            | on                                 |                       |                                                              |                              |               |
|------------------------|------------------------------------|-----------------------|--------------------------------------------------------------|------------------------------|---------------|
| Registration<br>method | Application for service connection | Login<br>and password | Secret questions<br>for login and password<br>reset in iBank | Registration<br>confirmation | User<br>image |
| Login for Interne      | et-bank                            |                       |                                                              |                              |               |
| Login                  | i                                  |                       |                                                              |                              |               |
| Password for Int       | ternet-bank                        |                       |                                                              |                              |               |
| Create your password   | i                                  |                       |                                                              |                              |               |
| Password strength      | • •                                |                       |                                                              |                              |               |
|                        |                                    |                       |                                                              |                              |               |
| Back                   |                                    |                       |                                                              |                              | Next          |

7) セキュリティの質問をリストから選択、セキュリティの質問への返答を設定、「Next」をクリック

※ユーザーネーム・パスワードをお忘れになりました場合、セキュリティの質問をご利用いただき、ユ ーザーネーム・パスワードをリセットしていただけます。

| Registrati                                                   | ion                                |                       |                                                              |                              |               |  |  |
|--------------------------------------------------------------|------------------------------------|-----------------------|--------------------------------------------------------------|------------------------------|---------------|--|--|
| Registration<br>method                                       | Application for service connection | Login<br>and password | Secret questions<br>for login and password<br>reset in iBank | Registration<br>confirmation | User<br>image |  |  |
| Secret questions<br>for login and password<br>reset in iBank |                                    |                       |                                                              |                              |               |  |  |
| Your favorite char                                           | racter's name                      | Answer text           |                                                              |                              |               |  |  |
| Back                                                         |                                    |                       |                                                              |                              | Next          |  |  |

8) SMS 通知からの6桁の確認コードを入力、「Next」をクリック

| Registrati                                                                                                    | on                                                                                               |                       |                                                              |                              |               |
|----------------------------------------------------------------------------------------------------|--------------------------------------------------------------------------------------------------|-----------------------|--------------------------------------------------------------|------------------------------|---------------|
| Registration<br>method                                                                                                    | Application for<br>service connection                                                            | Login<br>and password | Secret questions<br>for login and password<br>reset in iBank | Registration<br>confirmation | User<br>image |
| Registration col<br>Password sent by SM<br>check if this login is co<br>Enter code<br>Session's number: 308<br>Receive password by | nfirmation<br>S. If you haven't received the SMS,<br>orrect<br>3376<br>SMS again Wait 50 seconds |                       |                                                              |                              |               |
| Back                                                                                                    |                                                                                                  |                       |                                                              |                              | Next          |

9) 登録手続きが終わり、オンラインバンクのメインページが表示されます。

| Strategic Business Innovator                                                                             | ⊠ ĝ | [1] |  |  |  |  |
|----------------------------------------------------------------------------------------------------|-----|-----|--|--|--|--|
| MAIN PAGE PAYMENTS AND TRANSFERS HISTORY SHOWCASE                                                        |     |     |  |  |  |  |
| Регистрация прошла успешно                                                                               |     |     |  |  |  |  |
| Attention! Specify debit account for money transfers via FPS by your requests from other banks<br>Follow |     |     |  |  |  |  |
| Deposits Accounts                                                                                        |     |     |  |  |  |  |

以上です。